## 解决 PR CC 在 win7 系统上安装失败的方法

相信很多人在安 PR CC 的时候都会遇到安装失败的问题,本文以 PS 为例,如图所示:

如果问题仍然存在,请与客户支持联系,以获得更多帮助。

关闭

我也是找了好多资料才找到了解决办法。这是因为 Adobe 文件下的 PS 的 db 文件没有删除。

第一步:我们需要找到 C 盘目录下的 Program Files (x86) 文 件并打开文件夹 Common Files,进入文件夹后打开 Adobe,进去 后打开文件 Adobe Photoshop CS6,之后再打开 caps 文件,删除 文件后缀名为".db"的 3 个文件,如图所示 (这里我已经删除过了, 所以才会显示两个 db 文件):

| 织▼ 包含到库中▼   | + 共享 ▼ 新建文件夹  |                  |                |        |  |  |
|-------------|---------------|------------------|----------------|--------|--|--|
| 2 收藏夹       | 名称            | 修改日期             | 类型             | 大小     |  |  |
| 🚺 下载        | 🚳 Media_db.db | 2017/10/19 0:00  | Data Base File | 673 KB |  |  |
| 重 桌面        | 🚳 pdb.db      | 2019/11/25 21:24 | Data Base File | 51 KB  |  |  |
| 3 最近访问的位置   |               |                  |                |        |  |  |
| 库           |               |                  |                |        |  |  |
| 🛃 视频        |               |                  |                |        |  |  |
| 🔜 图片        |               |                  |                |        |  |  |
| 2 文档        | E             |                  |                |        |  |  |
| 』 音乐        |               |                  |                |        |  |  |
| 2 家庭组       |               |                  |                |        |  |  |
| • 计算机       |               |                  |                |        |  |  |
| 🏭 本地磁盘 (C:) |               |                  |                |        |  |  |
| 🧫 本地磁盘 (D:) |               |                  |                |        |  |  |
| 阿络          |               |                  |                |        |  |  |

第二步:删除过之后,我们就可以顺利的安装 PR CC 文件了,如 图所示:

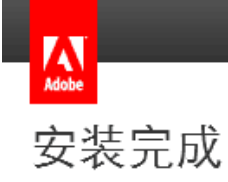

Aclobe Premiere Pro CC 2018已成功安装,可以使用了。

要管理此软件或其它正版 Adobe 软件,请转到 http://www.adobe.com/go/adobemembership\_cn。

我的 Adobe | 视频教程

关闭

立即启动